## HOW TO MAINTAIN TEST SCORE & PRE-REQUISITE RESTRICTIONS IN BANNER SIS Catalog Pre-Requisite & Test Score Restrictions Form (SCAPREQ)

## General:

This form is used to maintain the test scores and pre-requisite restrictions at the Catalog level.

#### Typical Users of this form:

#### Check List:

Before you proceed, you may need the following information:

- Course subject, course number, effective term
- □ Pre-requisite test scores, courses, minimum test scores and minimum grades
- □ CAPP pre-requisite restriction information

**Remember:** The bottom left of the form displays errors and warnings. This area is referred to as the auto-hint line and should be consulted if you are experiencing any problems.

## Accessing the "Catalog Pre-requisite & Test Score Restrictions Form" (SCAPREQ)

Type the name of the form SCAPREQ in the Direct Access field. (OR)

Use the Menu Selection:

- 1) Access Products Menu
- 2) Select Student System Menu
- 3) Select Course Catalog Menu
- 4) Select Catalog Pre-requisite & Test Score Restrictions Form (SCAPREQ)

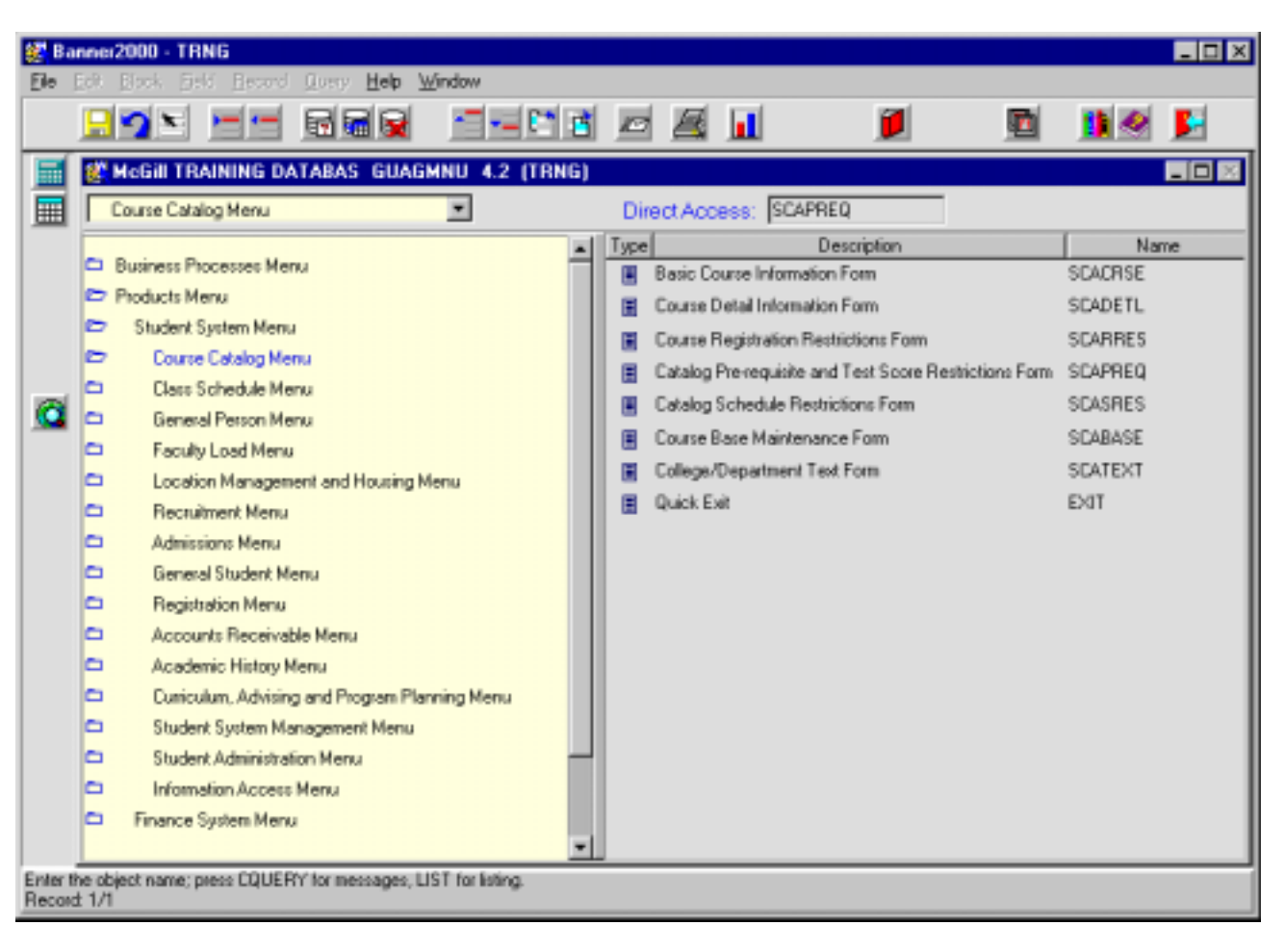

The adjacent screen will appear:

**Note:** Numbers have been added to the adjacent form to help find and identify the different fields. These numbers correspond to the table below, which not only describes what a user needs to enter in each individual field but also defines or explains the field's purpose.

| Ele               | nner2000 - TRNG<br>Edt. Black - Field - Bacon | d Query Halp W                          | Service w            |                |                      |               |       | _ 🗆 X        |
|-------------------|-----------------------------------------------|-----------------------------------------|----------------------|----------------|----------------------|---------------|-------|--------------|
| 200               |                                               |                                         |                      |                |                      | 1             |       |              |
|                   | Options 🗠 🛛                                   | Catalog Pre-re                          | quisite and Test Sco | re Restriction | ns Form SCA          | PREQ 4.3.3 (T | RNG)  |              |
|                   | Course Test Scores                            | Subject 1                               | ENGLISH              |                |                      | Course: 2.    |       | erm: (3.)    |
|                   | Course Area                                   |                                         |                      |                |                      |               |       |              |
|                   | Basic Course<br>Information                   |                                         |                      |                |                      |               |       |              |
|                   | Course Grade Codes                            | From Term:                              | 4.                   | Maintena       | nce 🔞 <mark>5</mark> | .)            | Το Τε | m. <u>6.</u> |
|                   |                                               |                                         | Course T             | itie: 7.       |                      |               |       |              |
|                   |                                               |                                         | APP Areas for Pre    | -requisites:   | <b>8.</b>            |               |       |              |
|                   |                                               |                                         |                      |                |                      |               |       |              |
| Subject<br>Record | t code; Press LIST for valid<br>± 1/1         | codes; CQH for existi<br>List of Values | ng courses.          |                |                      |               |       |              |

| Req'd | #  | Field   | Action                     | Reaction                     | Explanation/Description       | Related Forms       |
|-------|----|---------|----------------------------|------------------------------|-------------------------------|---------------------|
|       | 1. | Subject | Enter the 4 character      | If the subject code is       | Identifies the subject of the | Validation Table    |
| •     |    |         | alpha subject code for     | entered, the translation     | course.                       | referenced: Subject |
|       |    |         | a course.                  | of the 4-character code      |                               | Validation Table    |
|       |    |         | OR                         | will be displayed.           |                               | (STVSUBJ)           |
|       |    |         | Double-click on field or   |                              |                               |                     |
|       |    |         | single click and select    | If "Existing Courses" is     |                               |                     |
|       |    |         | "OK" to bring up a list of | selected, a list of existing |                               |                     |
|       |    |         | "Existing Courses".        | courses (subject &           |                               |                     |
|       |    |         | -                          | course number) will be       |                               |                     |
|       |    |         |                            | displayed. Double-click      |                               |                     |

| Req'd | #  | Field  | Action                                                                                                    | Reaction                                                                                                    | Explanation/Description                                                                                                    | Related Forms                                                              |
|-------|----|--------|----------------------------------------------------------------------------------------------------|----------------------------------------------------------------------------------------------------|----------------------------------------------------------------------------------------------------|----------------------------------------------------------------------------|
|       |    |        |                                                                                                    | on course or click and<br>select "OK" to enter both<br>the subject and course                                                                                                    |                                                                                                    |                                                                            |
|       |    |        |                                                                                                    | SCAPREQ form.                                                                                                    |                                                                                                    |                                                                            |
|       | 2. | Course | If blank, enter a valid<br>course number<br><b>OR</b><br>Double-click on the<br>field to view a list of<br>"Existing Courses" in<br>the specified subject.<br>Double-click or click<br>and select "OK" to<br>select a course. | Course number will be<br>displayed.                                                                                                    | Valid course numbers are 3<br>(single term courses) or 5<br>characters (spanned courses) in<br>length.                                                                                                    |                                                                            |
|       | 3. | Term   | Enter 6 digit term code<br>indicating the effective<br>term for which this pre-<br>requisite information is<br>valid.<br><b>OR</b><br>Double-click on field.<br>Select "Terms for<br>Course" or "View<br>Existing Courses.    | If 6 digit term code is<br>entered, proceed to next<br>block (Ctrl + Page Down<br>or Next Block icon)<br><b>OR</b><br>If "Terms for Course" is<br>selected, double-click or<br>click and select "OK" to<br>select the desired term.<br>Proceed to Next Block<br>using the Next Block<br>using the Next Block<br>icon on the toolbar or<br>Ctrl + Page Down on the<br>keyboard.<br><b>OR</b><br>If "View Existing<br>Courses" is selected,<br>double-click or click and<br>select "OK" to select the<br>appropriate course if it<br>already exists. | Term codes consist of the<br>calendar year and month when<br>that term normally commences.<br>For example, the term code for<br>Fall 2002-2003 will be 200209<br>(year 2002, month 09<br>September).<br>Winter 2002-2003 will be 200301<br>(year 2003, month 01 (January)<br>Summer 2003 will be 200305<br>(year 2003, month 05 (May). | Validation Table<br>referenced: Term Code<br>Validation Table<br>(STVTERM) |
|       |    |        | Proceed to the Next<br>Block by clicking on the                                                                                                    |                                                                                                    |                                                                                                    |                                                                            |
|       |    |        | Next Block icon in your                                                                                                    |                                                                                                    |                                                                                                    |                                                                            |

| Req'd    | #  | Field          | Action                       | Reaction                   | Explanation/Description          | Related Forms            |
|----------|----|----------------|------------------------------|----------------------------|----------------------------------|--------------------------|
|          |    |                | toolbar or by pressing       |                            |                                  |                          |
|          |    |                | Ctrl + Page down on          |                            |                                  |                          |
|          |    |                | your keyboard.               |                            |                                  |                          |
|          | 4. | From Term      | Defaults from Key block      |                            | Indicates the term for which the | Validation Table         |
|          |    |                | term. The "From Term"        |                            | course was first approved with   | referenced:              |
|          |    |                | can be changed by            |                            | these characteristics.           | Term Validation Table    |
|          |    |                | using the <b>Maintenance</b> |                            |                                  | (STVTERM)                |
|          |    |                | button.                      |                            |                                  |                          |
|          | 5. | Maintenance    | Click on the                 | First enter the first term |                                  |                          |
|          |    |                | Maintenance button to        | when the changes will      |                                  |                          |
|          |    |                | change the effective         | take effect in the Key     |                                  |                          |
|          |    |                | term for pre-requisite       | Block.                     |                                  |                          |
|          |    |                | information.                 | Click on Maintenance.      |                                  |                          |
|          |    |                |                              | The term entered in the    |                                  |                          |
|          |    |                |                              | Key Block will default     |                                  |                          |
|          |    |                |                              | Into "From term".          |                                  |                          |
|          |    |                |                              | Changes made to the        |                                  |                          |
|          |    |                |                              | course data will be        |                                  |                          |
|          |    |                |                              | terre ferruged             |                                  |                          |
|          | 6  |                |                              | term forward.              |                                  | Validation Table         |
|          | о. | To rem         | (End of Time) unless         |                            |                                  |                          |
|          |    |                | (End of Time) unless         |                            |                                  | Validation Table         |
|          |    |                | retired as of a specific     |                            |                                  |                          |
|          |    |                | torm or a change of          |                            |                                  |                          |
|          |    |                | pre-requisite data was       |                            |                                  |                          |
|          |    |                | entered                      |                            |                                  |                          |
|          | 7  | Course Title   | This field is not            |                            | I Inner and lower case may be    | Basic Course Information |
| <b>v</b> | 1. |                | updateable from this         |                            | used as well as accented         | Form (SCACRSE)           |
|          |    |                | form The Course Title        |                            | characters                       |                          |
|          |    |                | defaults in from data        |                            |                                  |                          |
|          |    |                | entered on the <i>Basic</i>  |                            |                                  |                          |
|          |    |                | Course Information           |                            |                                  |                          |
|          |    |                | Form SCACRSE.                |                            |                                  |                          |
|          | 8. | CAPP Areas for | Tick box. Tick if CAPP       | If ticked, any pre-        | CAPP Areas are used for pre-     |                          |
|          |    | Pre-requisites | Areas are being used         | requisites entered in      | requisite checking when the pre- |                          |
|          |    |                | for pre-requisite            | SCAPREQ will be            | requisite requirements are more  |                          |
|          |    |                | checking instead of the      | ignored. Only CAPP         | complicated than can be handled  |                          |
|          |    |                | Catalog Pre-requisite        | Areas pre-requisites will  | by form SCAPREQ.                 |                          |

| Req'd | # | Field | Action            | Reaction    | Explanation/Description           | Related Forms |
|-------|---|-------|-------------------|-------------|-----------------------------------|---------------|
|       |   |       | and Test Score    | be checked. |                                   |               |
|       |   |       | Restrictions Form |             | This tick-box performs the same   |               |
|       |   |       | (SCAPREQ)         |             | function as the "CAPP Areas for   |               |
|       |   |       |                   |             | Pre-requisites" box on the Basic  |               |
|       |   |       |                   |             | Course Information Form           |               |
|       |   |       |                   |             | SCACRSE.                          |               |
|       |   |       |                   |             | *Until the CAPP module is in use, |               |
|       |   |       |                   |             | this should remain unchecked.     |               |

# Course Pre-requisite Restrictions Window

This window contains two sections. The top section is used for the "simple" Course Test Scores and Pre-requisite Restrictions. The bottom section called Course Area Prerequisite Restrictions is used to specify more complicated pre-requisite restrictions. Both sections can be filled in at the same time. However only one of the sections will be considered by the system, depending on the value of the CAPP Areas flag. If the CAPP Areas flag is ON (ticked) the more complicated pre-requisite restrictions indicated at the bottom of the screen will apply; otherwise if the CAPP Areas flag is left blank, the "simple" Test Scores and Pre-requisite Restrictions at the top of the screen will apply.

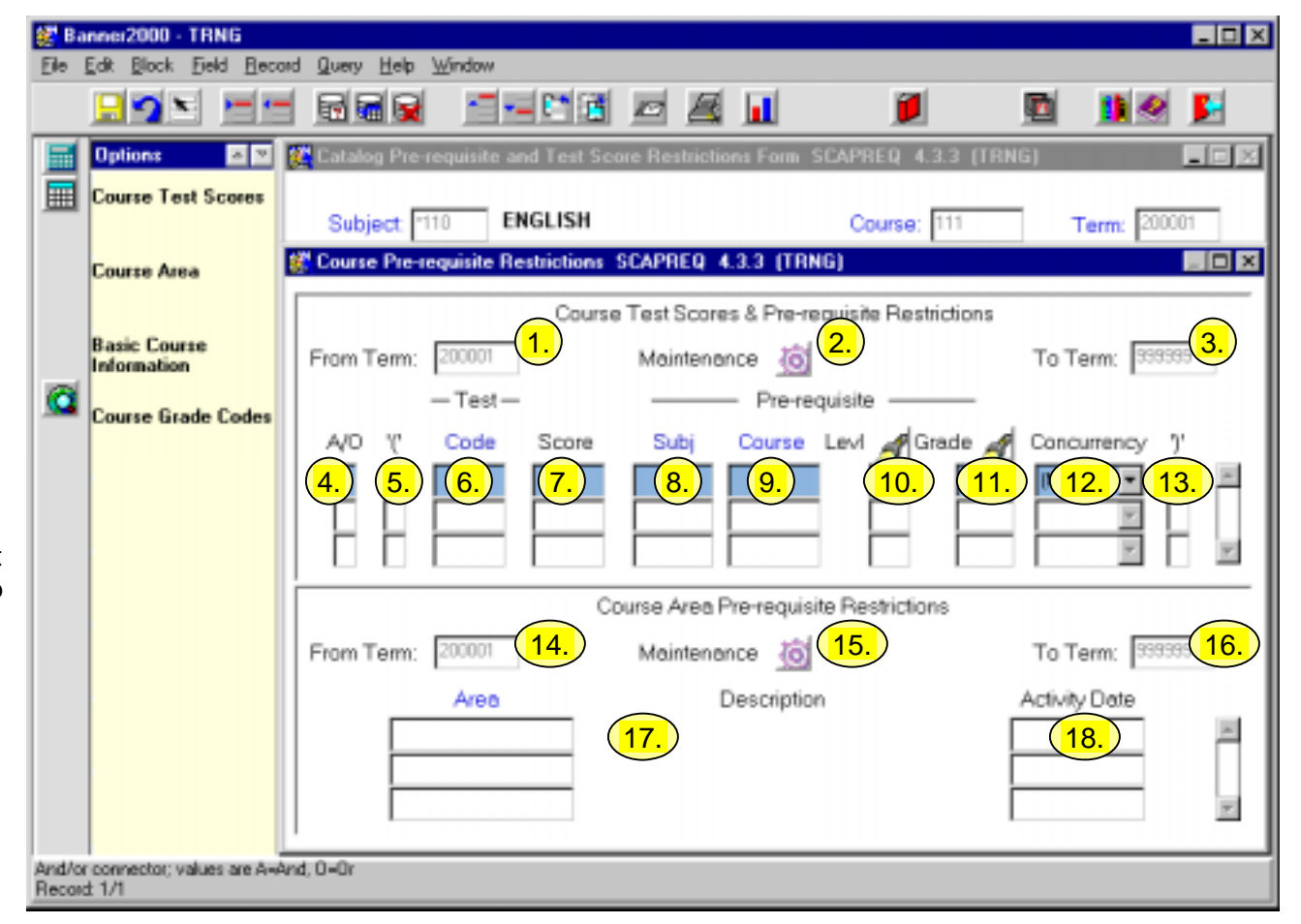

| Req'd | # | Field | Action | Reaction | Explanation/Description | Related Forms |
|-------|---|-------|--------|----------|-------------------------|---------------|
|       |   |       |        |          |                         |               |

*Course Test Scores & Pre-requisite Restrictions:* An infinite list of tests scores and pre-requisite restrictions can be specified in this section. If several restrictions are required, connectors (A = and, O = or) and brackets are used to refine the definition of these requirements. Each line of coded restriction must contain only one of the following:

- Test Scores requirements
- Pre-requisite restrictions

| 1. | From Term | Defaults from key block | Indica | ates the term for which the | Validation Table |
|----|-----------|-------------------------|--------|-----------------------------|------------------|
|    |           | term.                   | cours  | se was first approved with  | referenced: Term |
|    |           | Use the Maintenance     | these  | e characteristics.          | Validation Table |

| Req'd | #  | Field       | Action                                                                                                    | Reaction                                                                                                    | Explanation/Description                                                                                      | Related Forms                                                              |
|-------|----|-------------|----------------------------------------------------------------------------------------------------|----------------------------------------------------------------------------------------------------|----------------------------------------------------------------------------------------------------|----------------------------------------------------------------------------|
|       |    |             | button to change the                                                                                                    |                                                                                                    |                                                                                                    | (STVTERM)                                                                  |
|       |    |             | effective term.                                                                                                    |                                                                                                    |                                                                                                    |                                                                            |
|       | 2. | Maintenance | Click on the<br>Maintenance button to<br>change the effective<br>term for the data.                                                                      | Enter in the Key Block,<br>the first term when the<br>changes will take effect.<br>Click on <b>Maintenance</b> .<br>Select "End Restriction"<br>or "Copy Restriction".<br>The term entered in the<br>Key Block will default<br>into "From term".<br>Changes made to the<br>pre-requisite data will be<br>effective from that new<br>term forward. |                                                                                                    |                                                                            |
|       | 3. | To Term     | Defaults to 999999<br>(End of Time) unless<br>the course has been<br>retired as of a specific<br>term or a change of<br>course data was<br>entered.      |                                                                                                    |                                                                                                    | Validation Table<br>referenced: Term<br>Validation Table<br>(STVTERM)      |
|       | 4. | A/O         | Enter A (and), O (or), or<br>blank to define the<br>connection between<br>multiple pre-<br>requisite/test score<br>entries.                              |                                                                                                    | Connector.<br>A – and<br>O – or<br>Leave this field blank for no<br>connector.                               |                                                                            |
|       | 5. | ·((`        | Enter open bracket ( or leave blank.                                                                                                    | Use brackets when<br>multiple restrictions are<br>connected with A (and)<br>and O (or).                                                                                                    | Open bracket. Use brackets to group restrictions.                                                            |                                                                            |
|       | 6. | Code        | Enter a test code<br>Or<br>Double-click on field to<br>select code from <i>Test</i><br><i>Code Validation Table</i><br>STVTESC.<br>Double-click or click |                                                                                                    | Test Code. Code used to identify<br>the test required. It must be a<br>valid code found in table<br>STVTESC. | Validation Table<br>referenced: Test Code<br>Validation Table<br>(STVTESC) |

| Req'd | #   | Field  | Action                                                                                                    | Reaction                                              | Explanation/Description                                                                                                    | Related Forms                                                                       |
|-------|-----|--------|----------------------------------------------------------------------------------------------------|-------------------------------------------------------|----------------------------------------------------------------------------------------------------|-------------------------------------------------------------------------------------|
|       |     |        | and select "OK" to<br>enter code on<br>SCAPREQ.                                                                                                    |                                                       |                                                                                                    |                                                                                     |
|       | 7.  | Score  | Enter the minimum<br>score for the test to be<br>counted as having met<br>the pre-requisite<br>requirement.                                                                                                    |                                                       | Test Score. Minimum score the student must receive to meet the requirement. It must be in the range of approved scores indicated in table STVTESC for the test code selected.                         | Validation Table<br>referenced: Test Code<br>Validation Table<br>STVTESC            |
|       | 8.  | Subj   | Enter the 4-character<br>alpha subject code for<br>a course.<br><b>OR</b><br>Double-click on field to<br>bring up the Subject<br>Validation Table<br><b>STVSUBJ</b> .<br>Double-click or click<br>and select "OK" to<br>enter the subject code<br>on <b>SCAPREQ</b> . | Subject code and<br>description will be<br>displayed. | Course Subject Code. Subject<br>area of the course pre-requisite<br>requirement.                                                                                                    | Validation Table<br>referenced: Subject<br>Validation Table<br>STVSUBJ              |
|       | 9.  | Course | Enter the course<br>number of the pre-<br>requisite.                                                                                                    |                                                       | Course Number. Course number<br>for the course pre-requisite<br>requirement. <i>NOTE: The Course</i><br><i>number does not have to be a</i><br><i>course number already in the</i><br><i>Catalog.</i> |                                                                                     |
|       | 10. | Levi   | Enter the 2 character<br>level code for the pre-<br>requisite course.<br><b>OR</b><br>Click on flashlight to<br>bring up Grade Code<br>Maintenance Form to<br>select level and grade<br>combination.                                                                  |                                                       | Course level. Must be blank or a<br>valid course level found in table<br>STVLEVL. It is used in<br>conjunction with the minimum<br>grade.                                                             | Grade Code Maintenance<br>Form (SHAGRDE)<br>Validation Table<br>referenced: STVLEVL |
|       | 11. | Grade  | Enter the minimum<br>grade required to meet<br>the pre-requisite                                                                                                    |                                                       | Minimum Grade. Minimum grade<br>required. Must be a valid grade for<br>the course level and term. It can                                                                                              | Grade Code Maintenance<br>Form (SHAGRDE)                                            |

| Req'd | #   | Field       | Action                   | Reaction                  | Explanation/Description              | Related Forms |
|-------|-----|-------------|--------------------------|---------------------------|--------------------------------------|---------------|
|       |     |             | requirement.             |                           | be left blank if the course level is |               |
|       |     |             | OR                       |                           | also left blank; in that case a      |               |
|       |     |             | Click on search light to |                           | course which has been failed or      |               |
|       |     |             | bring up Grade Code      |                           | withdrawn from will satisfy the      |               |
|       |     |             | Maintenance Form to      |                           | pre-requisite restriction. A pull    |               |
|       |     |             | select level and grade   |                           | down window SHAGRDE can be           |               |
|       |     |             | combination.             |                           | used to select the appropriate       |               |
|       |     |             |                          |                           | combination of level and grade       |               |
|       |     |             |                          |                           | required. In table SHAGRDE each      |               |
|       |     |             |                          |                           | letter grade is associated with a    |               |
|       |     |             |                          |                           | numeric value, and these numeric     |               |
|       |     |             |                          |                           | values are used in the evaluation    |               |
|       |     |             |                          |                           | of the requirement instead of the    |               |
|       |     |             |                          |                           | alphabetic characters.               |               |
|       | 12. | Concurrency | Enter Y = YES to         |                           | Indicates whether the pre-           |               |
|       |     |             | indicate that the pre-   |                           | requisite can be taken at the        |               |
|       |     |             | requisite course can be  |                           | same time as the course in the       |               |
|       |     |             | taken concurrently with  |                           | Key Block.                           |               |
|       |     |             | the course specified in  |                           | If concurrency is allowed, a pre-    |               |
|       |     |             | the Key Block.           |                           | requisite requirement will be        |               |
|       |     |             | Other values for the     |                           | considered met it the pre-requisite  |               |
|       |     |             | concurrency flag are N   |                           | course exists on the student         |               |
|       |     |             | = NO and (NONE)          |                           | record (in either academic history   |               |
|       |     |             | which seem to both       |                           | or in registration for the same      |               |
|       |     |             | have the same            |                           | term) and has not been graded        |               |
|       |     |             | meaning according to     |                           | yet. However, if the pre-requisite   |               |
|       |     |             | the help information.    |                           | course is taken in the same term     |               |
|       |     |             |                          |                           | and has already been graded, the     |               |
|       |     |             |                          |                           | minimum grade checking will be       |               |
|       |     |             |                          |                           | performed.                           |               |
|       | 13. | ')'         | Enter close bracket ( or | Use brackets when         | Open bracket. Use brackets to        |               |
|       |     |             | leave blank.             | multiple restrictions are | group restrictions.                  |               |
|       |     |             |                          | connected with A (and)    |                                      |               |
|       |     |             |                          | and O (or).               |                                      |               |
|       |     |             | Proceed to the Next      |                           |                                      |               |
|       |     |             | Block by clicking on the |                           |                                      |               |
|       |     |             | Next Block icon in your  |                           |                                      |               |
|       |     |             | toolbar or by pressing   |                           |                                      |               |
|       |     |             | Ctrl + Page down on      |                           |                                      |               |

| Req'd                        | #                                                                                                    | Field            | Action                                                                                                    | Reaction                                                                                                    | Explanation/Description | Related Forms                                                         |  |  |  |  |
|------------------------------|----------------------------------------------------------------------------------------------------|------------------|----------------------------------------------------------------------------------------------------|----------------------------------------------------------------------------------------------------|-------------------------|-----------------------------------------------------------------------|--|--|--|--|
|                              |                                                                                                    |                  | your keyboard.                                                                                                    |                                                                                                    |                         |                                                                       |  |  |  |  |
| Course<br>modules<br>they mu | <b>Course Area Pre-requisite Restrictions:</b> This section is used to enter complex course pre-requisite restrictions. These restrictions are indicated in nodules called AREAS. You can specify an unlimited number of areas to fulfil. These areas can be selected on the Area Library Form SMAALIB, and hey must be valid to use as pre-requisite (must have the pre-requisite box ticked on screen SMAALIB). |                  |                                                                                                    |                                                                                                    |                         |                                                                       |  |  |  |  |
|                              | 14.                                                                                                    | From Term        | Defaults from the Key<br>Block. Can be<br>changed by using the<br><b>Maintenance</b> button.                                                                                                    |                                                                                                    |                         | Validation Table<br>referenced: Term<br>Validation Table<br>(STVTERM) |  |  |  |  |
|                              | 15.                                                                                                    | Maintenance      | Click on the<br><b>Maintenance</b> button to<br>change the effective<br>term for the data.<br>Enter in the Key Block,<br>the first term when the<br>changes will take<br>effect.<br>Click on <b>Maintenance</b> .<br>Select from the options<br>"End Area Pre-<br>Requisite" or "Copy<br>Pre-Requisite". | If "End Area Pre-<br>Requisite" is selected,<br>the "To Term" will match<br>the term entered in the<br>Key Block. No CAPP<br>areas will apply from this<br>new effective term<br>forward.<br>If "Copy Pre-Requisite"<br>is selected, the "From<br>Term" will match the new<br>effective term entered in<br>the Key Block. The<br>Areas can be changed |                         |                                                                       |  |  |  |  |
|                              | 16.                                                                                                    | To Term          | Defaults to 999999<br>(End of Time) unless<br>the course has been<br>retired as of a specific<br>term or a change of<br>course data was<br>entered.                                                                                                    |                                                                                                    |                         | Validation Table<br>referenced: Term<br>Validation Table<br>(STVTERM) |  |  |  |  |
|                              | 17.                                                                                                    | Area/Description | Double-click on field to<br>select CAPP area from<br>SMAALIB. Double-<br>click to select<br>appropriate Area.                                                                                                    | If the appropriate CAPP<br>Area does not exist, a<br>new CAPP area must be<br>created.                                                                                                    |                         | Form referenced:<br>CAPP Area Library Form<br>SMAALIB                 |  |  |  |  |
|                              | 18.                                                                                                    | Activity Date    | This field is not updateable. System                                                                                                    |                                                                                                    |                         |                                                                       |  |  |  |  |

| Req'd | # | Field | Action                                                 | Reaction | Explanation/Description | Related Forms |
|-------|---|-------|--------------------------------------------------------|----------|-------------------------|---------------|
|       |   |       | generated date based<br>on addition of a CAPP<br>Area. |          |                         |               |